## REJESTRACJA ŻETONOWA USOSWEB

Instrukcja rejestracji na przedmioty za pomocą żetonów dla studentów

Witryna USOSWeb znajduje się pod adresem: https://usosweb.uwm.edu.pl/

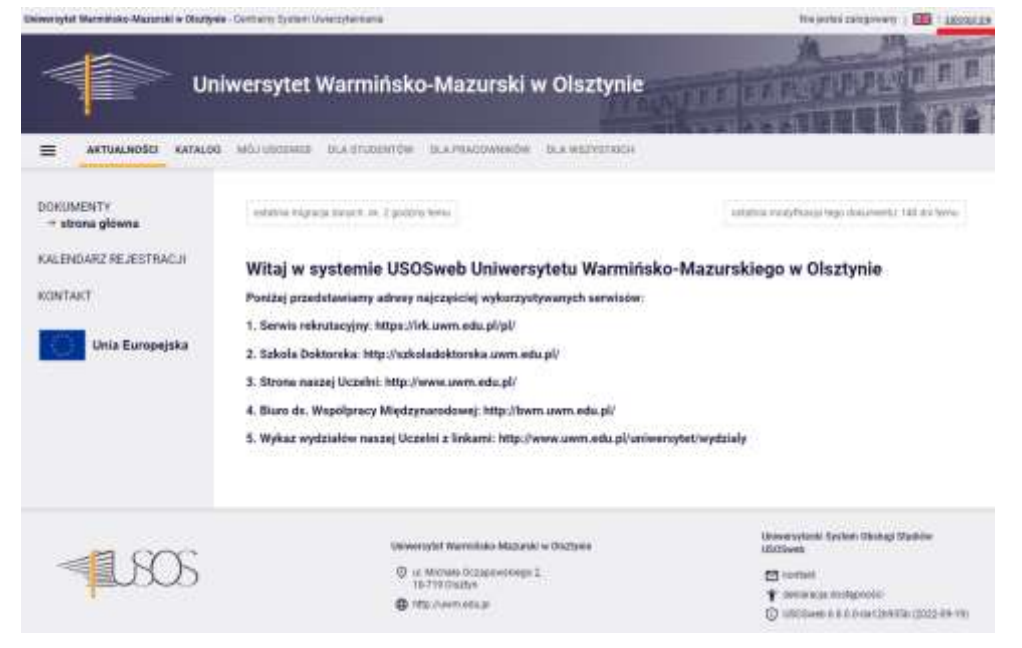

W celu zalogowania się do systemu należy użyć przycisku "Zaloguj się" (przycisk znajduje się w prawym górnym rogu).

| Logowanie |           |                                                  | He Eng |
|-----------|-----------|--------------------------------------------------|--------|
|           |           | UNIWERSYTET<br>WARMINSKO-MAZURSKI<br>W GLSZTYNIE |        |
|           | CENTRALNY | SYSTEM UWIERZYTELNIANIA                          |        |
|           |           |                                                  |        |
|           | PESEL     |                                                  |        |
|           | PESEL     |                                                  |        |

\*Reset hasia dla kont studenckich odbywa slę po podaniu adresu e-mail użytego podczas rekrutacji w systemie IRK W CAS Należy podać dane logowania i kliknąć przycisk "ZALOGUJ"

Po zalogowaniu zostaniemy przeniesieni do **USOSWeb**, gdzie przy użyciu przycisku **REJESTRACJE ŻETONOWE**, uzyskujemy dostęp do zapisów.

| Ur                           | iwersytet Warmińsko-Mazurski w Olsztyni                             |                                                   |
|------------------------------|---------------------------------------------------------------------|---------------------------------------------------|
|                              | 9 MÓJ USOSWEB DLA STUDENTÓW DLA PRACOWNIKÓW DLA WSZYSTKICH          | H                                                 |
| DOKUMENTY<br>+ strona główna | initiativia migracijo aartych: UK 2 godziny termu                   | ostatria motyfikacja tego dokumentu: 140 divitemu |
| KALENDARZ REJESTRACJI        | Witaj w systemie USOSweb Uniwersytetu Warm                          | ińsko-Mazurskiego w Olsztynie                     |
| REJESTRACJE ZETONOWE         | Poniżej przedatawiamy adresy najczęściej wykorzystywanych serwisó   | iw:                                               |
| KONTAKT                      | 1. Serwis rekrutacyjny: https://irk.uwm.edu.pl/pl/                  |                                                   |
|                              | 2. Szkoła Doktorska: http://szkoładoktorska.uwm.edu.pl/             |                                                   |
| Unia Europejska              | 3. Strona naszej Uczelni: http://www.uwm.edu.pl/                    |                                                   |
|                              | 4. Biuro ds. Współpracy Międzynarodowej: http://bwm.uwm.edu.pl/     |                                                   |
|                              | 5. Wykaz wydziałów naszej Uczelni z linkami: http://www.uwm.edu.pl/ | 'uniwersytet/wydziały                             |
|                              |                                                                     |                                                   |
|                              |                                                                     |                                                   |

Następnie należy skorzystać z opcji "PRZEJDŹ, ABY SIĘ ZAREJESTROWAĆ NA ZAJĘCIA"

| Un                                                                    | iwersytet Warmińsko-Mazur                                                                              | ski w Olsztynie      | AUTOIL               | NA REALPY     |          |
|-----------------------------------------------------------------------|----------------------------------------------------------------------------------------------------|----------------------|----------------------|---------------|----------|
|                                                                       | 3 MÓJ USOSWEB DLA STUDENTÓW DLA PRACOW                                                                 | NIKÓW DLA WSZYSTRICH |                      |               |          |
| DOKUMENTY<br>KALENDARZ REJESTRACJI<br>REJESTRACJE ŻETONOWE<br>KONTAKT | Rejestracje żetonowe<br>Otwarte<br>[UWM] Uniwersytet Warmińsko-Mazurs<br>PRZEDMIOT<br>NAZWA PRZEDMIOTU | ki w Olsztynie       |                      |               | 0        |
|                                                                       | Lp. Nazwa                                                                                              | Początek             | Koniec               | Limit żetonów | Atrybuty |
|                                                                       | 1 PRZEDMIOT                                                                                            | 19.08.2022,<br>10:00 | 30.09.2022,<br>23:59 | 1 × MOD       |          |
|                                                                       | → Przejdź, aby się zarejestrować na<br>Nieaktywne                                                      | zajęcia              |                      |               |          |

| DEKS                                                                                                    |                                                                                                    |                                                                                                    |
|----------------------------------------------------------------------------------------------------|----------------------------------------------------------------------------------------------------|----------------------------------------------------------------------------------------------------|
|                                                                                                    |                                                                                                    |                                                                                                    |
| JESTRAC IE                                                                                                    |                                                                                                    |                                                                                                    |
| kalendarz                                                                                                    | rejestracja aktywna                                                                                                    |                                                                                                    |
| koszyk                                                                                                    |                                                                                                    |                                                                                                    |
| na przedmioty                                                                                                    |                                                                                                    |                                                                                                    |
| preferencje grup                                                                                                    | ✓ Moje rejestracje (0)                                                                                                    | etony 👖 wymagane podpięcia 🔟 🛛 🔞                                                                                                    |
| ESTRAC IE NA                                                                                                    |                                                                                                    |                                                                                                    |
| AMINY                                                                                                    |                                                                                                    |                                                                                                    |
|                                                                                                    | Wyswietlaj tylko przedmioty z 🗹                                                                                                    |                                                                                                    |
| ESTRACJE ŻETONOWE                                                                                                    | wonymmejscann                                                                                                    |                                                                                                    |
| rejestracje                                                                                                    | 🚺 Ukryj przedmioty, na które nie 🛛 🗹                                                                                                    |                                                                                                    |
| usosweb                                                                                                    | mogę się zarejestrować                                                                                                    |                                                                                                    |
| moje zetony<br>aktualności                                                                                                    | Pokazuj tylko te przedmioty i                                                                                                    |                                                                                                    |
| aktualilosti                                                                                                    | grupy, które mają grupy dedykowane                                                                                                    |                                                                                                    |
|                                                                                                    | dla mnie                                                                                                    |                                                                                                    |
| sprawdziany                                                                                                    | Eitrui wedkus dai tusedais                                                                                                    |                                                                                                    |
| oceny                                                                                                    |                                                                                                    |                                                                                                    |
|                                                                                                    | and established and an established in the second second se |                                                                                                    |
| podpięcia                                                                                                    | Fittruj według godzin zajęc                                                                                                    |                                                                                                    |
| podpięcia<br>pol-on                                                                                                    | Filtruj według godzin zajęc                                                                                                    | ·                                                                                                    |
| podpięcia<br>pol-on<br>decyzje                                                                                                    | Fitruj według prowadzących  Fitruj według prowadzących  Wybierz osobę                                                                                                    | <u>·</u>                                                                                                    |
| podpięcia<br>pol-on<br>decyzje<br>zaliczenia etapów<br>grupy dziekańskia                                                                                                    | Filtruj według prowadzących  Wybierz osobę                                                                                                    |                                                                                                    |
| podpięcia<br>pol-on<br>decyzje<br>zaliczenia etapów<br>grupy dziekańskie<br>podania                                                                                                  |                                                                                                    | •                                                                                                    |
| podpięcia<br>pol-on<br>decyzje<br>zaliczenia etapów<br>grupy dziekańskie<br>podania<br>rankingi                                                                                      | Filtruj według prowadzących Filtruj według grup przedmiotów Wybierz grupę przedmiotów                                                                                                    | <u>م</u>                                                                                                    |
| podpięcia<br>pol-on<br>decyzje<br>zaliczenia etapów<br>grupy dziekańskie<br>podania<br>rankingi<br>stypendia                                                                         | Image: Filtruj według growadzących       Image: Filtruj według grup przedmiotów         Image: Filtruj według grup przedmiotów       Wybierz grupę przedmiotów                                                                                                    | •                                                                                                    |
| podpięcia<br>pol-on<br>decyzje<br>zaliczenia etapów<br>grupy dziekańskie<br>podania<br>rankingi<br>stypendia<br>wymiana studencka                                                    |                                                                                                    | ∠<br>✓ukrvi nieprzypiete przedmioty ∧ mniei filtro                                                                                                 |
| podpięcia<br>pol-on<br>decyzje<br>zaliczenia etapów<br>grupy dziekańskie<br>podania<br>rankingi<br>stypendia<br>wymiana studencka<br>ankiety<br>olazacia                             | Image: Filtruj według godzin zajęc       Image: Filtruj według prowadzących         Image: Filtruj według grup przedmiotów       Wybierz osobę         Image: Filtruj według grup przedmiotów       Wybierz grupę przedmiotów         filtr:       Image: Filtruj według grup przedmiotów                                                                                                    | ✓<br>✓ukryj nieprzypięte przedmioty 🔺 mniej filtro                                                                                                 |
| podpięcia<br>połon<br>decyzje<br>zaliczenia etapów<br>grupy dziekańskie<br>podania<br>rankingi<br>stypendia<br>wymiana studencka<br>ankiety<br>płatności<br>dvolomy                  | Filtruj według prowadzących       Wybierz osobę         I Filtruj według grup przedmiotów       Wybierz grupę przedmiotów         filtr:       II Erozwiń opisy Epokaż grupy                                                                                                    | ✓<br>✓ukryj nieprzypięte przedmioty 🔺 mniej filtro                                                                                                 |
| podpięcia<br>pol-on<br>decyzje<br>zaliczenia etapów<br>grupy dziekańskie<br>podania<br>rankingi<br>stypendia<br>wymiana studencka<br>ankiety<br>płatności<br>dyplomy<br>mlegitymacja | Implifting) według godzin zajęc       Implifting         Implifting       Implifting         Implifting       Implifting         Implif                                                                                                    | ✓<br>✓ukryj nieprzypięte przedmioty ▲ mniej filtro<br>po kodzie/nazwie przedmiotu                                                                  |
| podpięcia<br>poł-on<br>decyzje<br>zaliczenia etapów<br>grupy dziekańskie<br>podania<br>rankingi<br>stypendia<br>wymiana studencka<br>ankiety<br>płatności<br>dyplomy<br>mlegitymacja |                                                                                                    | ✓<br>✓ukryj nieprzypięte przedmioty → mniej filtro<br>po kodzie/nazwie przedmiotu                                                                  |
| podpięcia<br>pol-on<br>decyzje<br>zaliczenia etapów<br>grupy dziekańskie<br>podania<br>rankingi<br>stypendia<br>wymiana studencka<br>ankiety<br>płatności<br>dyplomy<br>mlegitymacja | Filtruj według prowadzących Filtruj według prowadzących Filtruj według grup przedmiotów filtr: II Brozwiń opisy impokaż grupy Liczba wyświetlanych przedmiotów: 1 spośród 1. Sortowanie przedmiotów przedmiot ogólnouczelniany                                                                                                    | ✓<br>✓ukryj nieprzypięte przedmioty ▲ mniej filtro<br>po kodzle/nazwie przedmiotu<br>Semestr zimowy<br>2022/2023                                   |
| podpięcia<br>połon<br>decyzje<br>zaliczenia etapów<br>grupy dziekańskie<br>podania<br>rankingi<br>stypendia<br>wymiana studencka<br>ankiety<br>płatności<br>dyplomy<br>mlegitymacja  | Filtruj weoług godzin zajęc Filtruj weoług godzin zajęc Filtruj weoług prowadzących Wybierz osobę Filtruj według grup przedmiotów Wybierz grupę przedmiotów filtr: Il Brozwiń opisy impokaż grupy Liczba wyświetlanych przedmiotów: 1 spośród 1. Sortowanie przedmiotów przedmiotów 2 (0000-MODa) Przedmiot ogólnouczelniany ZAJĘTE MIEJSCA/LIMIT MIEJSC                                                                                                    | ✓<br>✓ wkryj nieprzypięte przedmioty ▲ mniej filtro<br>zo kodzie/nazwie przedmiotu<br>Semestr zimowy<br>2022/2023                                  |
| podpięcia<br>połon<br>decyzje<br>zaliczenia etapów<br>grupy dziekańskie<br>podania<br>rankingi<br>stypendia<br>wymiana studencka<br>ankiety<br>płatności<br>dyplomy<br>mlegitymacja  | Filtruj weoług godzin zajęc Filtruj weoług godzin zajęc Filtruj weoług prowadzących Wybierz osobę Filtruj według grup przedmiotów Wybierz grupę przedmiotów filtr: II Brozwiń opisy impokaż grupy Liczba wyświetlanych przedmiotów: 1 spośród 1. Sortowanie przedmiotów przedmiotów i spośród 1. Sortowanie przedmiotów przedmiotów przedmiotow i spośród 1. Sortowanie przedmiotów przedmiotów i spośród 1. Sortowanie przedmiotów przedmiotow przedmiotow i spośród 1. Sortowanie przedmiotów przedmiot ogólnouczelniany ZAJĘTE MIEJSCA/LIMIT MIEJSC CW - Ćwicze                                                                                                    | ✓<br>✓ wkryj nieprzypięte przedmioty ▲ mniej filtro<br>to kodzie/nazwie przedmiotu<br>Semestr zimowy<br>2022/2023<br>Złóż prośbe o zarejesirowanie |
| podpięcia<br>połon<br>decyzje<br>zaliczenia etapów<br>grupy dziekańskie<br>podania<br>rankingi<br>stypendia<br>wymiana studencka<br>ankiety<br>płatności<br>dyplomy<br>mlegitymacja  | Filtruj weoług godzin zajęc Filtruj weoług godzin zajęc Filtruj weoług prowadzących Wybierz osobę Filtruj weoług grup przedmiotów Wybierz grupę przedmiotów filtr: II I I I I I I I I I I I I I I I I I I                                                                                                     | ✓<br>✓ ukryj nieprzypięte przedmioty ▲ mniej filtro<br>too kodzie/nazwie przedmiotu<br>Semestr zimowy<br>2022/2023<br>Zkź prośtę o zarejestrowanie |

Przycisk w kształcie koszyczka pozwoli zarejestrować się na wybrane zajęcia (Jeśli są wolne miejsca)

Przedmioty bez dostępnych miejsc są schowane, aby strona je wyświetliła odznaczamy ptaszek **Wyświetlaj** tylko przedmioty z wolnymi miejscami

Przedmioty na które nie możemy się zarejestrować są schowane, aby strona je wyświetliła odznaczamy ptaszek Ukryj przedmioty, na które nie mogę się zarejestrować

## ZAAWANSOWANE FILTROWANIE (ZALECAMY POZOSTAWIĆ TE OKIENKA PUSTE)

**Filtruj według dni tygodnia** strona pokaże tylko te zajęcia i grupy które odbywają się w wybrany przez ciebie dzień tygodnia

**Filtruj według godzin** zajęć strona pokaże tylko te zajęcia i grupy które odbywają się w wybranej przez ciebie godzinie

**Filtruj według prowadzących** strona pokaże tylko te zajęcia i grupy które prowadzi wybrany przez ciebie prowadzący

**Filtruj według grup** przedmiotów strona pokaże tylko te zajęcia, które są w wybranej przez ciebie grupie przedmiotów

|       | Opis Ikon                                                                                                    |
|-------|----------------------------------------------------------------------------------------------------|
| Ikona | Opis                                                                                                    |
| Ť.    | Nie jesteś zarejestrowany na przedmiot i możesz złożyć prośbę o zarejestrowanie.                                                |
| ÷     | Złożyłeś prośbę o zarejestrowanie albo zostałeś zarejestrowany. Mo-<br>żesz wycofać prośbę albo wyrejestrować się z przedmiotu. |
| ¥     | Złożyłeś prośbę o zarejestrowanie na przedmiot.<br>Nie możesz obecnie wycofać prośby.                                           |
| ¥     | Zostałeś zarejestrowany na przedmiot.<br>Nie możesz obecnie wyrejestrować się.                                                  |
| ××    | Rejestracja na ten przedmiot nie jest obecnie dostępna.                                                                         |
| brak  | Przedmiot nie jest realizowany w danym cyklu dydaktycznym.                                                                      |
| T     | Nie jesteś zalogowany.                                                                                                    |